## Ekstranet.e-boks.dk:

Udskiftningen på ekstranet.e-boks.dk skal ske på følgende måde:

Jeres Superadministrator skal logge ind med sin medarbejdersignatur, og gøre følgende: "Kontaktmuligheder"  $\rightarrow$  "Afhentningssystemer"  $\rightarrow$  "IMS Modtager".

• Herinde skal URL'en i mailen udskiftes som vist på nedenstående billede

• Herefter skal I trykke "OK"  $\rightarrow$  vælge redigere "IMS Modtager" igen  $\rightarrow$  trykke på "Test".

| Forside     | Kontaktmuligheder          | Tilmeldingsmuligheder            | Systemintegration         | Sagsbehandling | Brugers |
|-------------|----------------------------|----------------------------------|---------------------------|----------------|---------|
| Postkasser  | Afhentningssystemer        | e-mailadresser   Flere k         | contakthierarkier   Formu | ılarer         |         |
|             |                            |                                  |                           |                |         |
| Redige      | er afhentnings             | system                           |                           |                |         |
|             |                            |                                  |                           |                |         |
| Afhentning  | jssystem                   |                                  |                           |                |         |
| IMS Modta   | ger                        |                                  |                           |                |         |
| EAN-nr. på  | den organisation/afdeling  | der skal betale for dette afheni | tningssystem *            |                |         |
| 123456781   | 12345                      |                                  |                           |                |         |
| Leveringsfo | orm                        |                                  |                           |                |         |
| Push        |                            | ¥                                |                           |                |         |
|             |                            |                                  |                           |                |         |
|             |                            |                                  | Test                      |                |         |
| API Version | 1                          |                                  |                           |                |         |
| v1          |                            | ~                                |                           |                |         |
|             |                            |                                  |                           |                |         |
| Kontaktpe   | rson                       |                                  |                           |                |         |
| Angiv konta | aktoplysninger på personer | n som er ansvarlig for dette afr | nentningssystem           |                |         |
| Kontaktper  | sonens navn *              |                                  |                           |                |         |
| Kontaktner  | sonens e-mailadresse *     |                                  |                           |                |         |
|             |                            |                                  |                           |                |         |
| Kontaktper  | sonens tif.nr. *           |                                  |                           |                |         |
| L           |                            |                                  |                           |                |         |
|             |                            |                                  |                           |                |         |
|             |                            |                                  |                           |                |         |
|             |                            |                                  |                           |                |         |

## Virk.dk:

Brugeren som skal udskifte URL'en på virk.dk skal have adgang til nedenstående fane inde på virk.dk digitalpostkassen.

Brugeren med nødvendige rettigheder skal gøre følgende:

- 1. Log på virk.dk
- 2. Gå til DigitalPost
- 3. Klik på Menu > Systemintegration

| Find post                                                     | Q ≡ Menu ▲                                                                       |   |
|---------------------------------------------------------------|----------------------------------------------------------------------------------|---|
| Indbakke (7)                                                  | Tilmeldinger<br>Tilmeld afsendere<br>Mine tilmeldinger                           |   |
| □ • <sup>(*)</sup> Besvar → Videresend Arkivér in Flyt i Slet | <u>NemSMS</u><br>Indstillinger<br><u>Profil</u>                                  | 1 |
|                                                               | Arkiveringsregler<br>Besked om ny post<br>Åbningskvittering<br>Systemintegration |   |
|                                                               | Rettigheder<br>Adgange                                                           |   |

4. Tryk på "Rediger"

 Videresend post

 Den modtagne post kan automatisk videresendes til en sikker e-mailadresse elle afleveres til organisationens postsystem.

 Opsæt integration via XML

 Integration
 Via
 Certifikatdetaljer

 Videresend al post
 Xml
 URL: https://digitalpost.
 dk/DigitalPost ' /Rest.svc/meddelelse/.
 Rediger Slet

- 5. Ændre URL'en til den URL som I modtog I mailen.
- 6. Tryk Gem
- 7. Tryk "Rediger" igen
- 8. Tjek at URLen står korrekt og hvis ja, tryk "Test System"